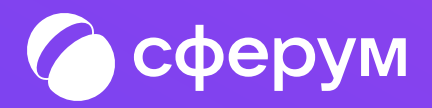

# Интеграция Сферума И ЭЛЕКТРОННОГО журнала и дневника

Версия el-5.0

#### Интеграция Сферума и электронного журнала и дневника

### Содержание:

### 1. Для преподавателя

Связка профилей и переход в чаты

Запуск звонка из электронного журнала

### 2. Для обучающегося

Связка профилей и переход в чаты

Присоединение к звонку

### 3. Для родителя

Связка профилей и переход в чаты

Присоединение к звонку

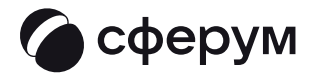

### Каждому участнику образовательного процесса нужно выполнить несколько действий:

| 3<br>8 | <ul> <li>Однократно связать профиль Сферума и аккаунт</li> <li>электронного журнала и дневника</li> </ul> |
|--------|----------------------------------------------------------------------------------------------------|
| 13     | <ul> <li>Присоединиться к нужным чатам согласно роли<br/>и расписанию</li> </ul>                          |
| 15     | <ul> <li>Участвовать в онлайн-занятиях в электронном</li> <li>журнале и дневнике</li> </ul>               |
| 18     |                                                                                                    |

20

- 1

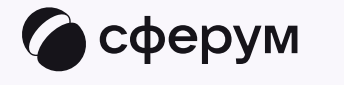

# Связка профилей, переход в чаты и запуск звонка

🗩 Преподавателю

Связка профилей, переход в чаты и запуск звонка

### Связка профилей

- Войдите на сайт своего электронного журнала.
   Откройте вкладку «Чаты»
- 2. Нажмите «Привязать учебный аккаунт Сферум»

Если у вас уже есть учебный профиль, начать процесс связки профилей можно в нём в разделе «Настройки» нажмите «Добавить учебное заведение» и следуйте подсказкам на экране

При связке воспользуйтесь существующими данными. В этом случае вам понадобится проходить не все шаги, описанные в инструкции — система отобразит нужную последовательность

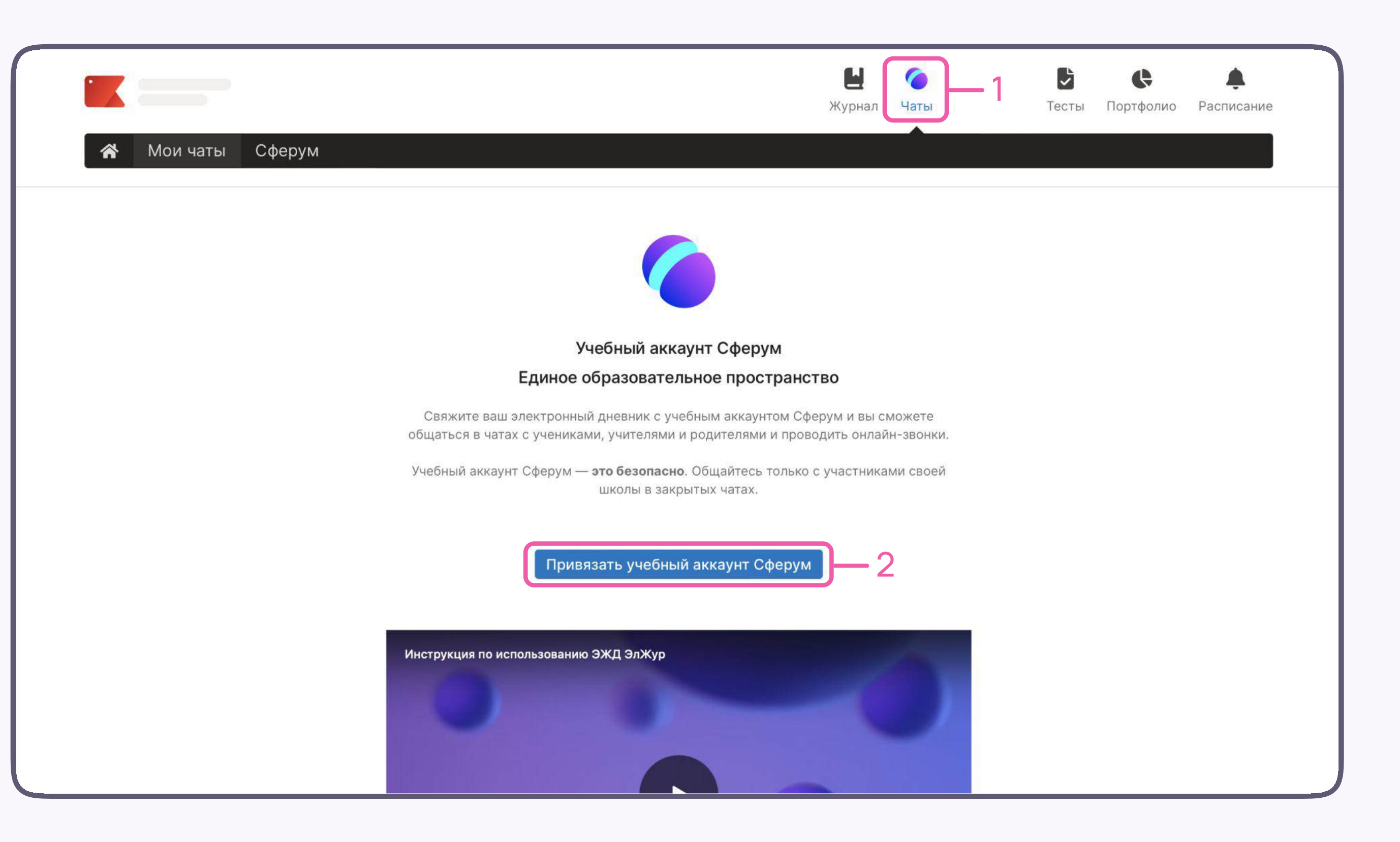

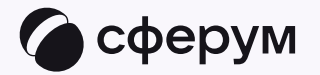

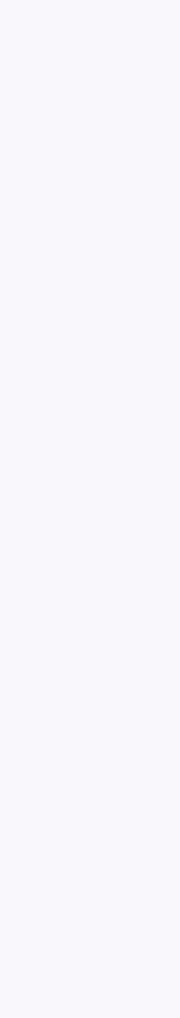

- 3. Если у вас ещё нет профиля Сферум, нажмите «Создать учебный профиль»
- 4. Введите свой номер мобильного телефона
- 5. Введите код из СМС
- 6. Заполните информацию о себе. Введите ваши настоящие Ф. И. О. и нажмите «Продолжить»
- 7. Нажмите «Создать учебный профиль»
- 8. Снова заполните открывшуюся форму или просто проверьте данные, и нажмите «Продолжить»

Также создать или войти в учебный профиль можно через Госуслуги. Для этого нажмите на одноимённую кнопку и следуйте подсказкам на экране

Никому не передавайте свои регистрационные данные — это может быть небезопасно

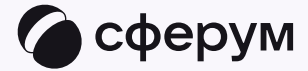

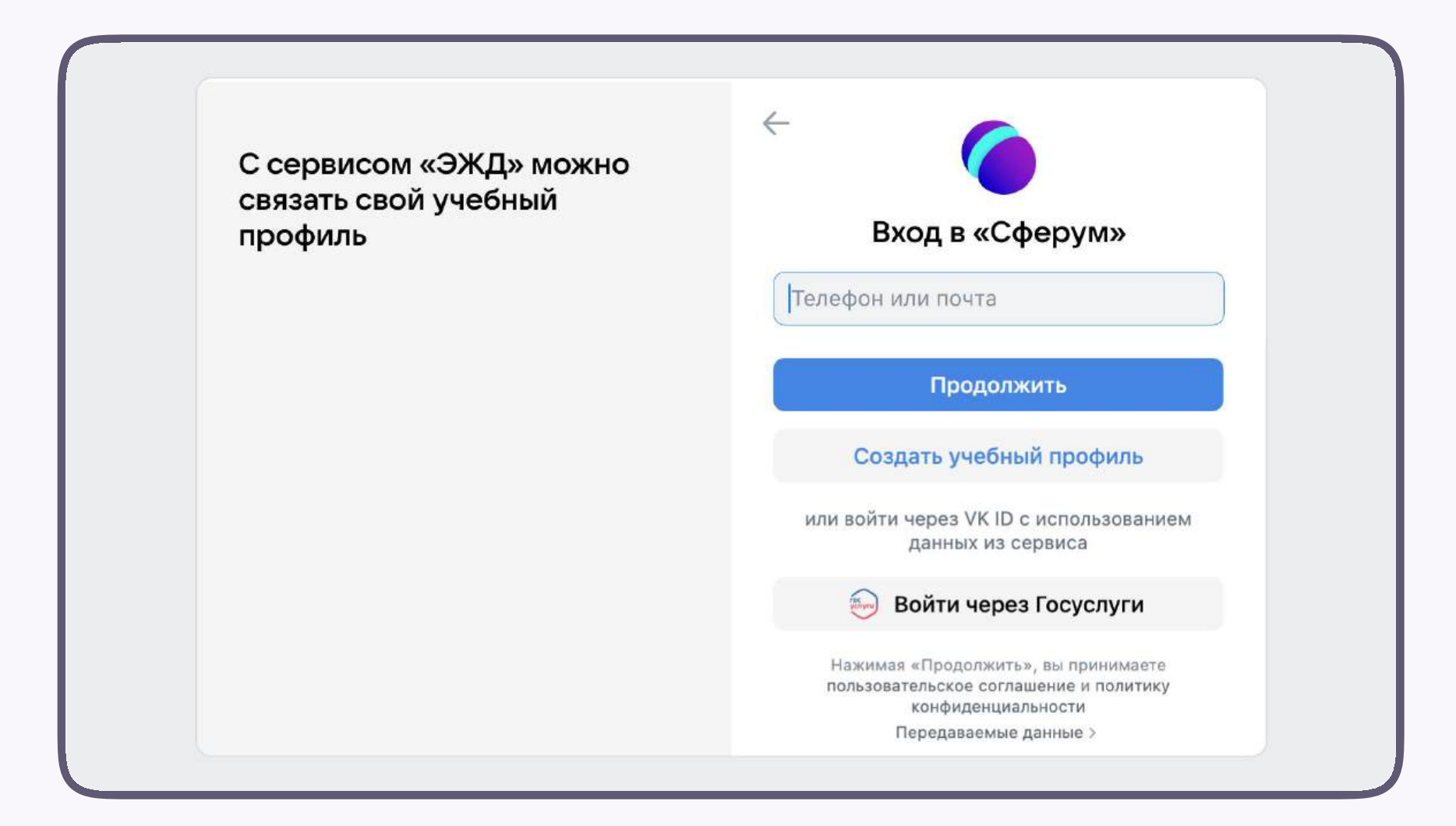

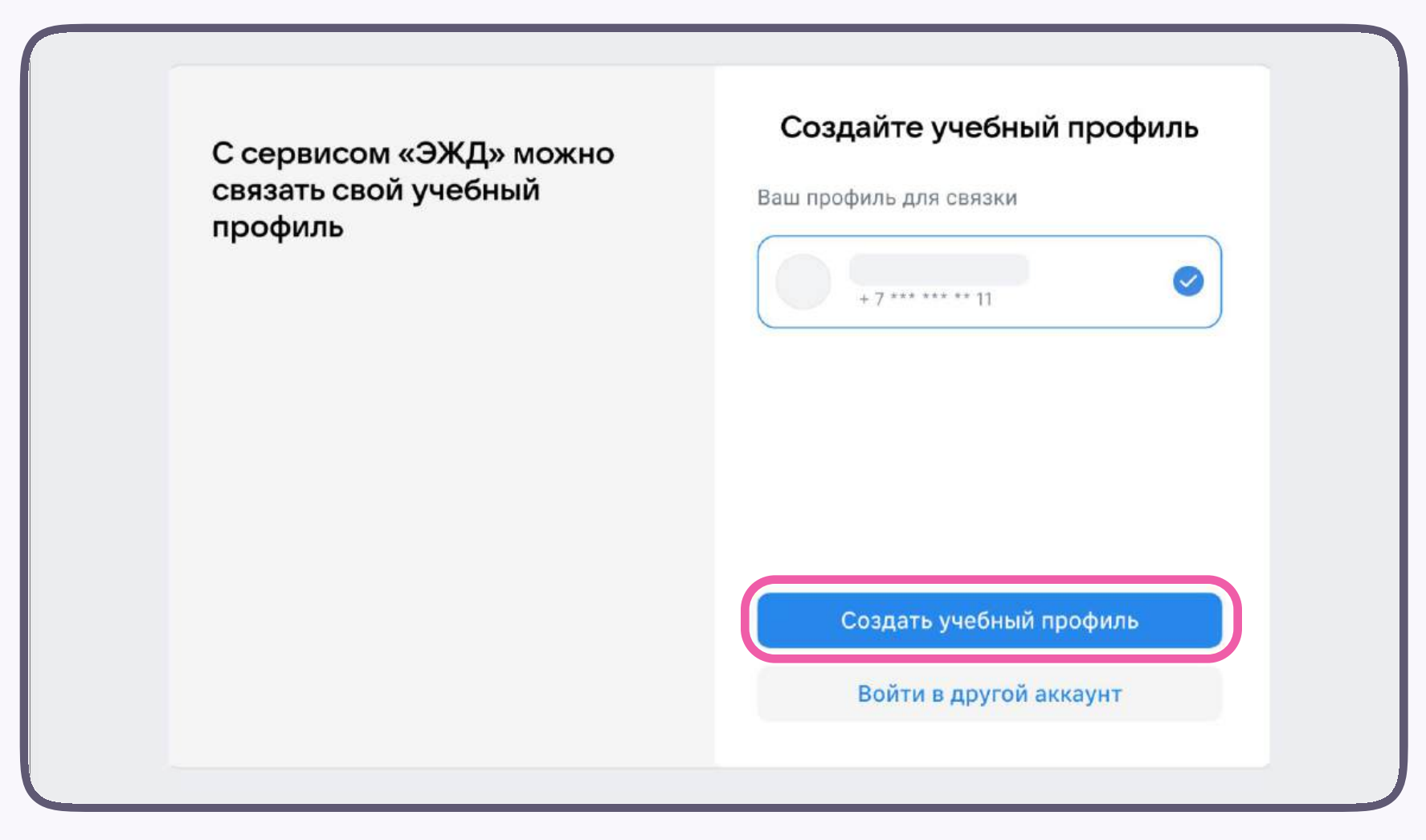

Готово! Вы связали учётную запись электронного журнала с учебным профилем Сферум. У вас откроются чаты, созданные автоматически. Классному руководителю сразу доступны три чата: с обучающимися, с их родителями и с коллегами

Настройки этих чатов задаются системой — вам не нужно устанавливать их вручную. Участники попадают в чат после связки профилей или по вашему приглашению

В чатах вы можете быстро решать учебные вопросы, делиться материалами, отправлять аудиои видеозаписи, голосовые сообщения и проводить опросы. Вы также можете создать предметный чат/чат по дисциплине в электронном журнале, а в Сферуме — любые дополнительные чаты под ваши задачи

Преподаватель может добавить участников в чат из списка своих контактов или по ссылкеприглашению в учебном профиле

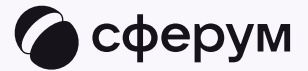

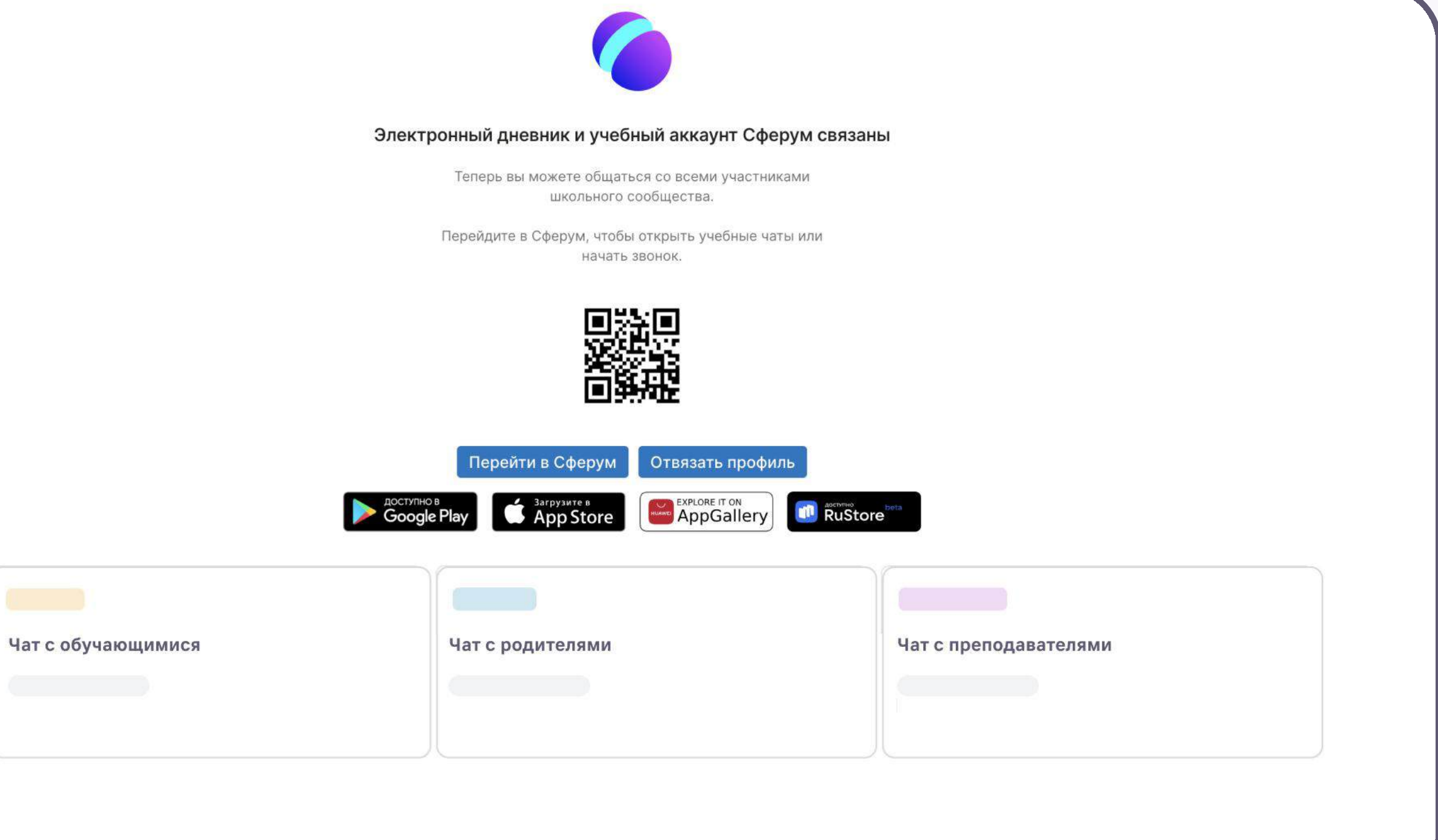

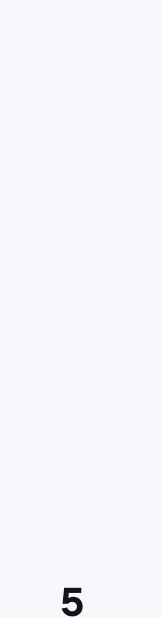

### Создание чата по предмету

Для создания чата по предмету перейдите в раздел «Чаты», а затем нажмите «Добавить» напротив нужного предметного чата

Благодаря чатам вы сможете общаться с обучающимися по каждому предмету, быстро решать учебные и организационные вопросы, напоминать о важных событиях и собирать обратную связь

Для перехода в Сферум нажмите на одноимённую кнопку

Преподаватель также может добавить участников в чат из списка своих контактов или по ссылкеприглашению в учебном профиле

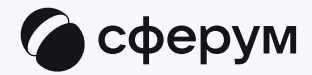

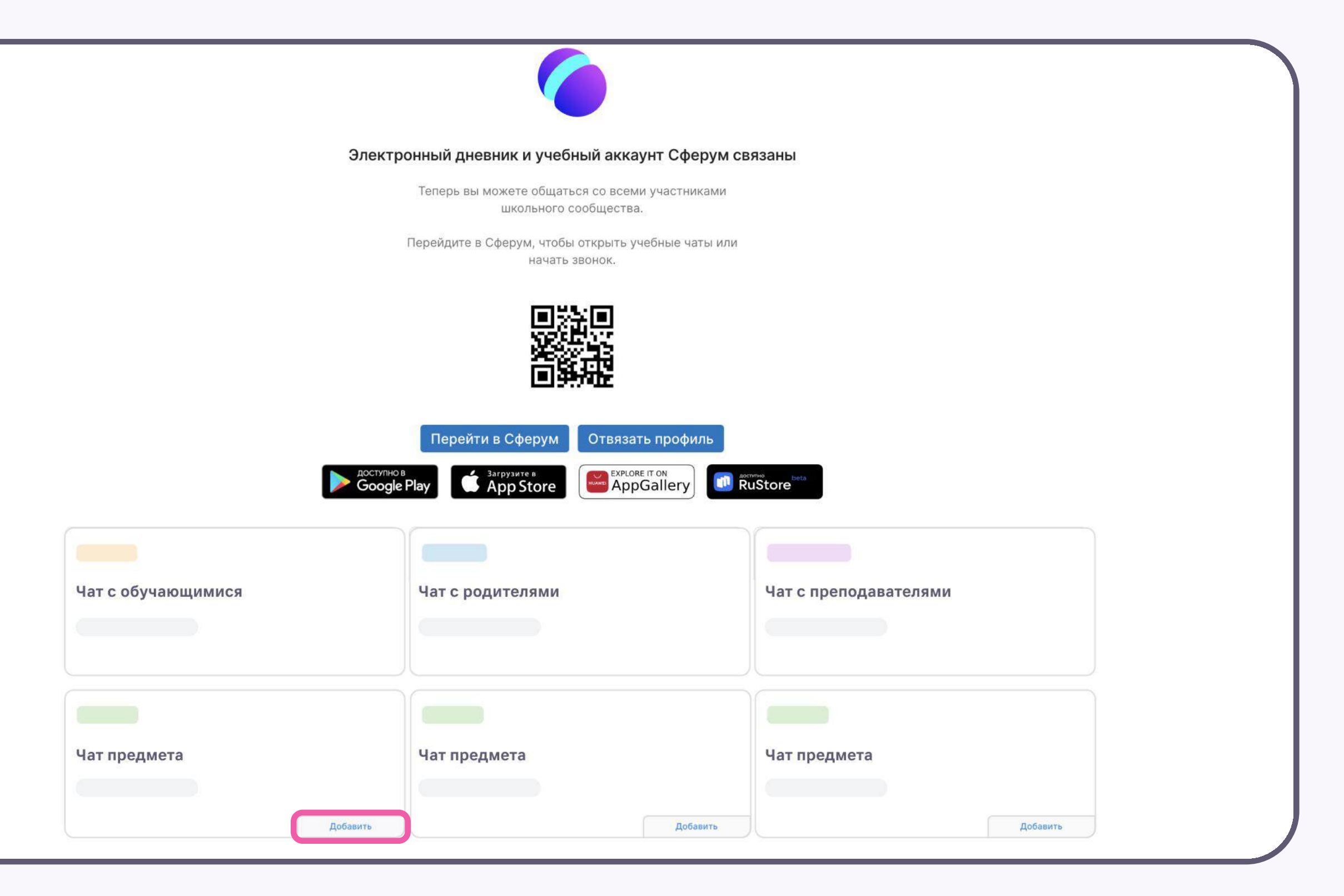

После авторизации откроется учебный профиль: вы увидите список предметных и автоматически созданных чатов

Таким образом, на стороне электронного журнала преподавателю сразу доступны все нужные чаты по его учебной нагрузке

При необходимости преподаватель может создавать дополнительные чаты вручную. Например, для внеклассных мероприятий

Нажмите на значок листа бумаги с карандашом и следуйте подсказкам на экране. При создании чата рекомендуем выставить его настройки как закрытые, чтобы только у создателя были максимальные права по его управлению

|                 | рерум 📚              | $\mathcal{C}^{+}$ | - | Ø |
|-----------------|----------------------|-------------------|---|---|
| Q Поиск         |                      |                   |   |   |
|                 |                      |                   |   |   |
|                 |                      |                   |   |   |
| Ча              | ат с обучающимися    |                   |   |   |
|                 |                      |                   |   |   |
| <b>п</b> Ча     | ат с преподавателями |                   |   |   |
| P <sup>4a</sup> | ат с родителями      |                   |   |   |
|                 |                      |                   |   |   |
|                 |                      |                   |   |   |
|                 |                      |                   |   |   |
|                 |                      |                   |   |   |
|                 |                      |                   |   |   |
|                 |                      |                   |   |   |
|                 |                      |                   |   |   |

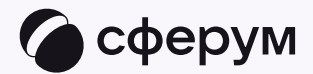

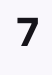

### Запуск звонка из электронного журнала

После того как вы свяжете профили, запускать онлайнзанятия станет ещё удобнее: можно делать это прямо из электронного журнала

Чтобы запланировать звонок, выполните следующие действия:

- 1. Перейдите во вкладку «Журнал»
- 2. Выберите класс или группу, а после предмет
- Нажмите на вкладку «Онлайн-уроки», а затем «+Добавить»

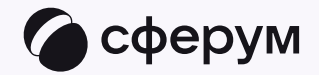

|                       |              |           |            |                |                     |       |            |    |       |            |    | _              |     | -    | мурна    |          |       | MP 10 | 34016    | :/16 | ссты | 1.15 | μιφοι | NO 1     | UCTIV     |
|-----------------------|--------------|-----------|------------|----------------|---------------------|-------|------------|----|-------|------------|----|----------------|-----|------|----------|----------|-------|-------|----------|------|------|------|-------|----------|-----------|
| 😤 Кла                 | ассный журна | ыл →      | Курна      | л До           | омаши               | няя р | абот       | а  |       |            |    |                |     |      |          |          |       |       |          |      |      |      |       |          |           |
| <b>№3</b><br>О классе | №1 №2 Nº     | 3         | -2         | 2              |                     |       |            |    |       |            |    |                |     |      |          |          |       |       | 3        |      | -(   | Пре  | цмет  | C        |           |
| Отметки               |              |           |            |                |                     |       |            | _  |       |            |    |                |     |      |          |          |       |       |          |      |      |      |       |          |           |
| Предмет               |              |           |            |                |                     |       |            |    |       |            |    |                |     |      |          |          |       |       |          |      |      |      |       |          |           |
|                       | Задать тиг   | KaTeropea | 00 0<br>21 | 10 00<br>22 28 | 0 0 0<br>29 4<br>¢e | 0 0 C | ႐ုန္<br>11 | 12 | 18 19 | 9 00<br>25 | 26 | ва<br>2<br>мар | 3 9 | 0 10 | 00<br>16 | 00<br>17 | 23 24 | 30    | 00<br>31 | anp  | 000  | 14   | 20    | 21<br>21 | Категория |
| 1                     |              |           |            |                |                     |       |            |    |       |            |    |                |     |      |          |          |       |       |          |      |      |      |       | 4.5      | 0         |
| 2                     |              |           |            |                |                     |       |            |    |       |            |    |                |     |      |          |          |       |       |          |      |      |      |       | 3.8      | 0         |
| 3                     |              |           |            |                |                     |       |            |    |       |            |    |                |     |      |          |          |       |       |          |      |      |      |       | 3.7      | 0         |
| 4                     |              |           |            |                |                     |       |            |    |       |            |    |                |     |      |          |          |       |       |          |      |      |      |       | 4.2      | 5         |
| 5                     |              |           |            |                |                     |       |            |    |       |            |    |                |     |      |          |          |       |       |          |      |      |      |       | 3.5      | 5         |
| 6                     |              |           |            |                |                     |       |            |    |       |            |    |                |     |      |          |          |       |       |          |      |      |      |       | 4.7      | 5         |
| 7                     |              |           |            |                |                     |       |            |    |       |            |    |                |     |      |          |          |       |       |          |      |      |      |       | 5.0      | 0         |
|                       |              |           |            |                |                     |       |            |    |       |            |    |                |     |      |          |          | _     |       |          |      |      |      |       |          | -         |

| Школа МVР<br>ЦАО, Красносельский · Москва |                          | <b>Ц</b><br>Журнал | <b>б</b><br>Чаты | <b>В</b><br>АРМ Учитель | С<br>Тесты | <b>С</b><br>Портфолио | <b>ф</b><br>Расписание |
|-------------------------------------------|--------------------------|--------------------|------------------|-------------------------|------------|-----------------------|------------------------|
| 🛠 Классный журнал Журнал                  | Домашняя работа          |                    |                  |                         |            |                       |                        |
| Nº3<br>Оклассе №1 №2 №3                   |                          |                    |                  |                         |            | Предмет               | _                      |
| Онлайн-уроки                              |                          |                    |                  |                         |            |                       |                        |
| Онлайн-уроки в группе                     |                          |                    |                  |                         | 2          |                       | - Добавить             |
|                                           | Отсутствуют онлайн-уроки |                    |                  |                         |            |                       |                        |
|                                           |                          |                    |                  |                         |            |                       |                        |
|                                           |                          |                    |                  |                         |            |                       |                        |
|                                           |                          |                    |                  |                         |            |                       |                        |
|                                           |                          |                    |                  |                         |            |                       |                        |
|                                           |                          |                    |                  |                         |            |                       |                        |
|                                           |                          |                    |                  |                         |            |                       |                        |

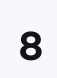

- 4. Во всплывающем окне выберите дату занятия,
   обучающихся, Сферум и нажмите «Создать онлайнурок». Онлайн-занятие появится на странице
- 5. Напротив нужного онлайн-занятия нажмите «Опубликовать» и подтвердите действие
- 6. Чтобы войти в звонок, нажмите на кнопку «Перейти»

Подключите микрофон и камеру. По запросу браузера дайте разрешение на их использование. Вы автоматически станете администратором звонка

Нажмите «Присоединиться»

| น้ำพบคมอา | а Жириз  |  |
|-----------|----------|--|
| Nº2 Nº3   | Т        |  |
| Онлай     | йн-уроки |  |
| руппе     |          |  |
|           |          |  |
|           |          |  |
|           |          |  |

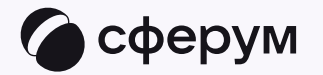

|            |               | Предмет |               |         |        | х м учитель | Tecrai | πομτφο  |
|------------|---------------|---------|---------------|---------|--------|-------------|--------|---------|
| Урок       | Дата, занятие |         |               |         | ~      |             |        |         |
| бучающиеся |               |         |               |         |        |             |        |         |
|            |               |         |               |         |        |             |        | Предмет |
|            |               |         |               |         |        |             |        |         |
|            |               |         |               |         |        |             |        |         |
|            |               |         | -             |         |        |             |        |         |
|            |               |         |               |         |        | 6           |        |         |
|            |               |         | 2             |         |        |             |        |         |
|            | Выбрать всех  |         |               |         |        |             |        |         |
| Платформа  | Внутр. сервис | Сферум  | Другой сервис | ?       |        |             |        |         |
|            |               |         | Создать онлай | ін-урок | Отмена | 3           |        |         |
|            |               |         |               |         |        |             |        |         |

| Школа MVP<br>ЦАО, Краснаски Мосиль |               | Журнал                | <b>(</b><br>Чаты | 8<br>АРМ Учитель | <b>В</b><br>Тесты | <b>С</b><br>Портфолио | <b>ф</b><br>Расписание |
|------------------------------------|---------------|-----------------------|------------------|------------------|-------------------|-----------------------|------------------------|
| 🛠 Классный журнал Журнал Дом       | иашняя работа | <u>^</u>              |                  |                  |                   |                       |                        |
| №3<br>№1 №2 №3                     |               |                       |                  |                  |                   | Преамет               |                        |
| 0.knacce                           |               |                       |                  |                  |                   |                       |                        |
| Онлайн-уроки                       |               |                       |                  |                  |                   |                       |                        |
| Онлайн-уроки в группе              |               |                       |                  |                  |                   |                       | + Добавить             |
|                                    |               |                       |                  |                  |                   |                       |                        |
| Урок                               | Учитель       | Кол-во<br>обучающихся | Участие          | Статус           |                   |                       |                        |
| 🗎 26.01 4. <mark>№2</mark> Предмет |               | 17 🏯                  |                  | П Опубликов      | ians [            | 00                    |                        |
|                                    |               |                       |                  |                  |                   |                       |                        |
|                                    |               |                       |                  |                  |                   |                       |                        |
|                                    |               |                       |                  |                  |                   |                       |                        |
|                                    |               |                       |                  |                  |                   |                       |                        |
|                                    |               |                       |                  |                  |                   |                       |                        |
|                                    |               |                       |                  |                  |                   |                       |                        |
|                                    |               |                       |                  |                  |                   |                       |                        |

| Школа МVР<br>ЦАО, Краенасальский «Маская |                    | жур         | нал Чаты | АРМ Учитель | 🖬<br>Тесты Пај | C<br>Ф<br>зтфолио<br>Расписание | ( |
|------------------------------------------|--------------------|-------------|----------|-------------|----------------|---------------------------------|---|
| 希 Классный журнал Журна                  | ил Домашняя работа | <u> </u>    |          |             |                |                                 |   |
| Nº3 Nº1 Nº2 Nº3                          |                    |             |          |             | Преди          | NOT .                           |   |
|                                          |                    |             | 5        |             |                |                                 |   |
| Онлайн-уроки                             |                    |             |          |             |                |                                 |   |
| Онлайн-уроки в группе                    |                    |             |          |             |                | + Добавить                      |   |
| 1 (2017))                                |                    | Кол-ва      |          | 21.00M      |                |                                 |   |
| Урож                                     | Учитель            | обучающихся | Участие  | Статус      |                |                                 |   |
| В 26.01 4. №2 Предмет                    |                    | 17 🚊        |          | Перейти     | Запершить      | 0 0                             |   |
|                                          |                    |             |          |             |                |                                 |   |
|                                          |                    |             |          |             |                |                                 |   |
|                                          |                    |             |          |             |                |                                 |   |
|                                          |                    |             |          |             |                |                                 |   |
|                                          |                    |             |          |             |                |                                 |   |
|                                          |                    |             |          |             |                |                                 |   |
|                                          |                    |             |          |             |                |                                 |   |
|                                          |                    |             |          |             |                |                                 |   |
|                                          |                    |             |          |             |                |                                 |   |

### Интерфейс звонка

- 1. Демонстрировать экран
- 2. Интерактивная доска (бета-версия)
- 3. Поднять руку
- 4. Камера

😔 Преподавателю

- 5. Микрофон
- 6. Выход из звонка
- 7. Чат
- 8. Участники
- 9. Отображение участников
- 10. Настройки
  - Запись звонка
  - Сессионные залы
  - Доступы участников
- 11. Свернуть звонок
- 12. Развернуть звонок

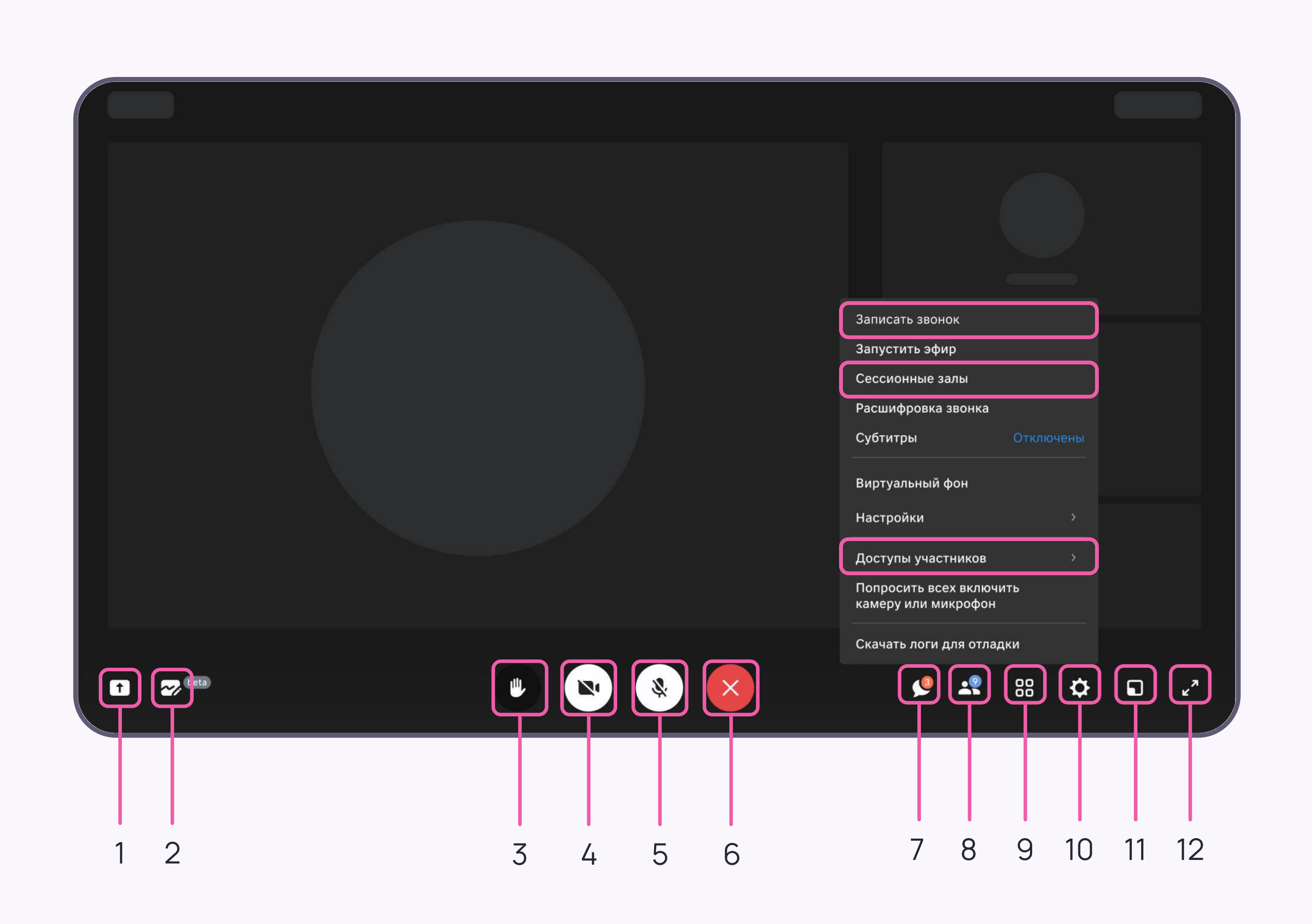

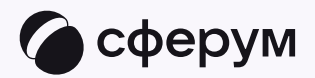

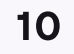

Завершить звонок в Сферуме можно, кликнув по красной кнопке. Чтобы завершить занятие в электронном журнале, выберите «Завершить»

Пока не завершено занятие по одному предмету, следующий звонок нельзя будет запустить

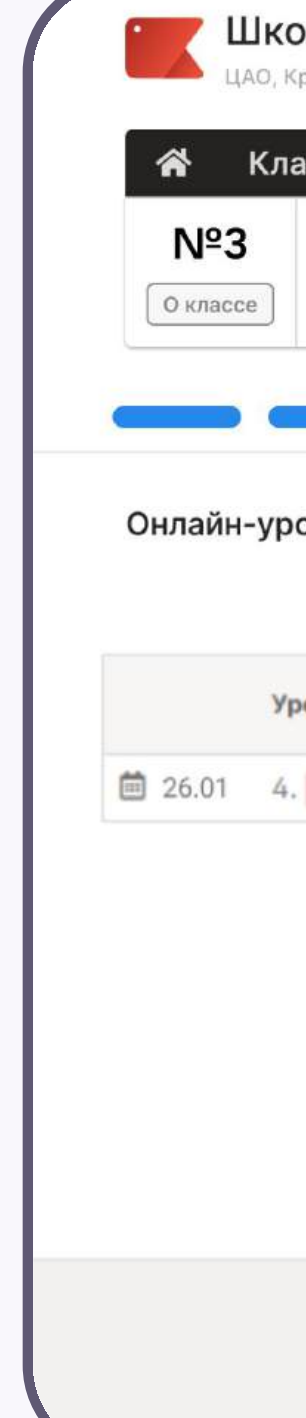

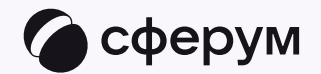

😔 Преподавателю

| ола МVР<br>Красносельский · Москва |                 | 🛃 🌀<br>Журнал Чаты АРМ                  | <ul> <li>В</li> <li>В</li></ul> |
|------------------------------------|-----------------|-----------------------------------------|----------------------------------------------------------------------------------------------------|
| а <b>ссный журнал</b> Журнал       | Домашняя работа |                                         |                                                                                                    |
| №1 №2 <mark>№</mark> 3             |                 |                                         | Предмет                                                                                                    |
| Онлайн-уроки                       |                 |                                         |                                                                                                    |
| оки в группе                       |                 |                                         | + Добавить                                                                                                    |
| рок                                | Учитель         | Кол-во<br>Участие Статус<br>обучающихся |                                                                                                    |
|                                    |                 | 17 B                                    |                                                                                                    |

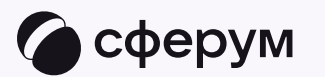

# Связка профилей, переход в чаты и присоединение к звонку

금 Обучающемуся

Связка профилей, переход в чаты и присоединение к звонку

### Связка профилей и переход в чаты

🖶 Обучающемуся

- Войдите на сайт своего электронного дневника и перейдите во вкладку «Чаты»
- 2. Нажмите «Привязать учебный аккаунт Сферум»

Вход обучающегося происходит так же, как вход преподавателя. См. п. «Связка профилей и переход в чаты из электронного журнала для преподавателя»

Если у вас возникли трудности со связкой профилей, обратитесь к вашему преподавателю, чтобы он добавил вас в чат по ссылке или из списка своих контактов

При регистрации в качестве логина используется номер мобильного телефона. Дети до 14 лет могут использовать почту при регистрации учебного профиля — порядок действий будет тот же

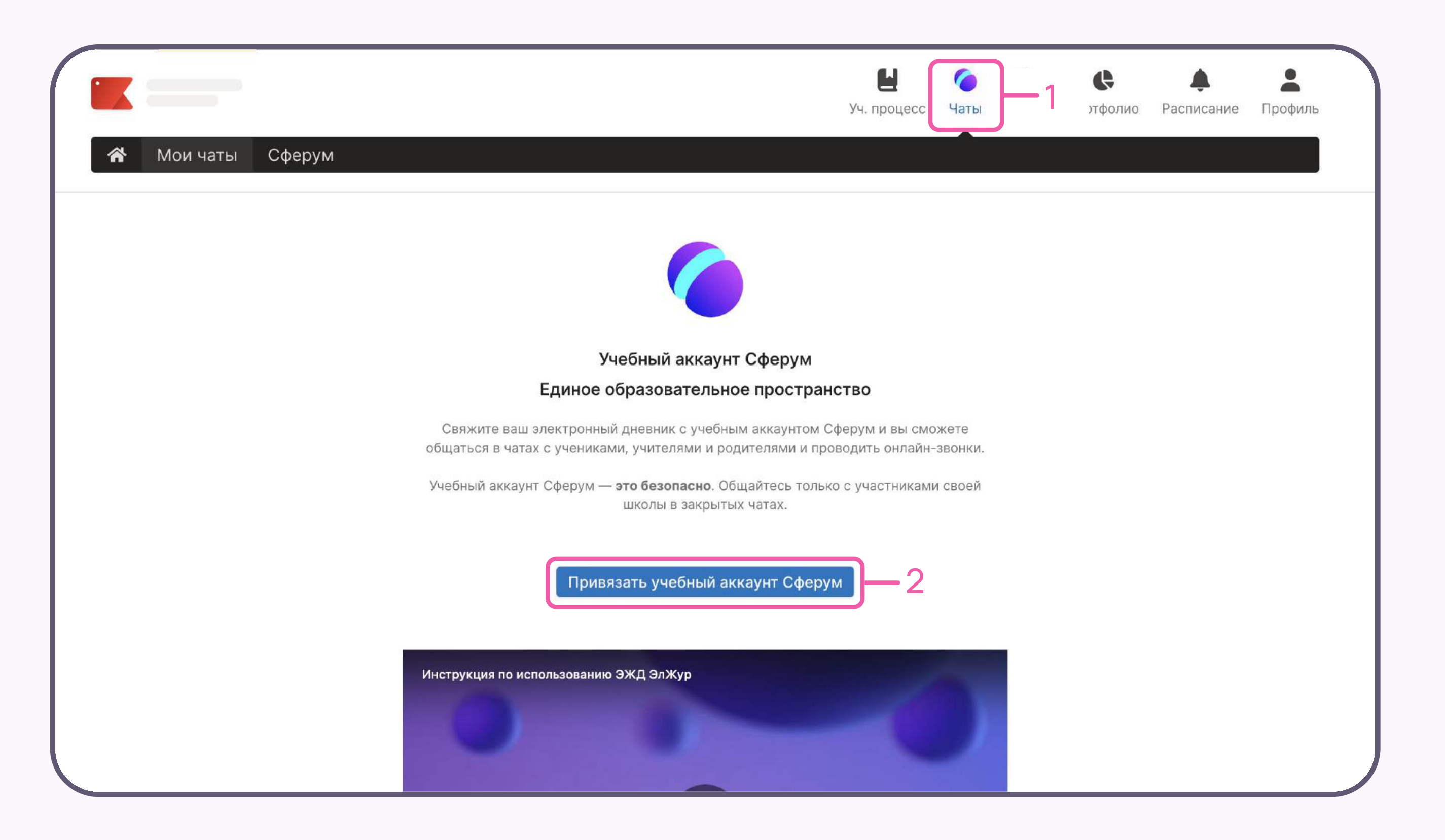

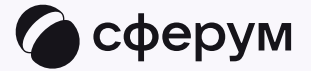

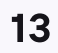

 Чтобы перейти в Сферум, нажмите на одноимённую кнопку

После авторизации откроется учебный профиль, и вы увидите список доступных вам чатов. Здесь вы можете общаться с преподавателями, классным руководителем, другими обучающимися

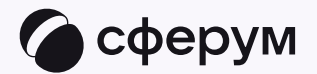

|                                                                      | н<br>Уч. процесс                 | ()<br>Чаты | <b>Б</b><br>Тесты | <b>С</b><br>Портфолио | <b>ф</b><br>Расписание | Профиль |
|----------------------------------------------------------------------|----------------------------------|------------|-------------------|-----------------------|------------------------|---------|
| 希 Мои чаты Сферум                                                    |                                  |            |                   |                       |                        |         |
|                                                                      |                                  |            |                   |                       |                        |         |
| Электронный дневник и учебнь                                         | ій аккаунт Сферум связань        | al         |                   |                       |                        |         |
| Теперь вы можете общаться<br>школьного сос                           | со всеми участниками<br>бщества. |            |                   |                       |                        |         |
| Перейдите в Сферум, чтобы о<br>начать зві                            | гкрыть учебные чаты или<br>онок. |            |                   |                       |                        |         |
|                                                                      |                                  |            |                   |                       |                        |         |
| Перейти в Сферум<br>Состянов<br>Google Play Загрузите в<br>Арр Store | Отвязать профиль                 | Deta       |                   |                       |                        |         |
| Инструкция по использованию ЭЖД ЭлЖур                                |                                  |            |                   |                       |                        |         |

| 📃 🌀 сферум         | 5 8 V |
|--------------------|-------|
|                    |       |
| S. HONCK           |       |
|                    |       |
|                    |       |
|                    |       |
| Чат с обучающимися |       |
|                    |       |
|                    |       |
|                    |       |
|                    |       |
|                    |       |
|                    |       |
|                    |       |
|                    |       |
|                    |       |
|                    |       |
|                    |       |
|                    |       |
|                    |       |

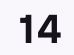

### Присоединение к звонку

Подключиться к звонку, который запланировал учитель, можно из электронного дневника. Для этого в разделе «Учебный процесс» перейдите к нужному предмету и нажмите «Онлайн-урок»

Подключите микрофон и камеру. По запросу браузера дайте разрешение на их использование

Нажмите «Присоединиться»

🖶 Обучающемуся

Также войти в звонок можно в учебном профиле Сферум из предметного чата по одноимённой кнопке

| *                      | Учёб                       |
|------------------------|----------------------------|
| Учебн                  | іая неде                   |
| Пятн                   | ица                        |
| 09:00<br>1. Пре,       | ⊢09:40<br>дмет             |
| 10:00<br>2. Пре        | ⊢10:40<br>дмет             |
| 11:00<br>3. Про<br>Он/ | ⊢11:40<br>амот<br>тайн-уро |
|                        |                            |

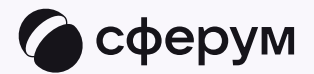

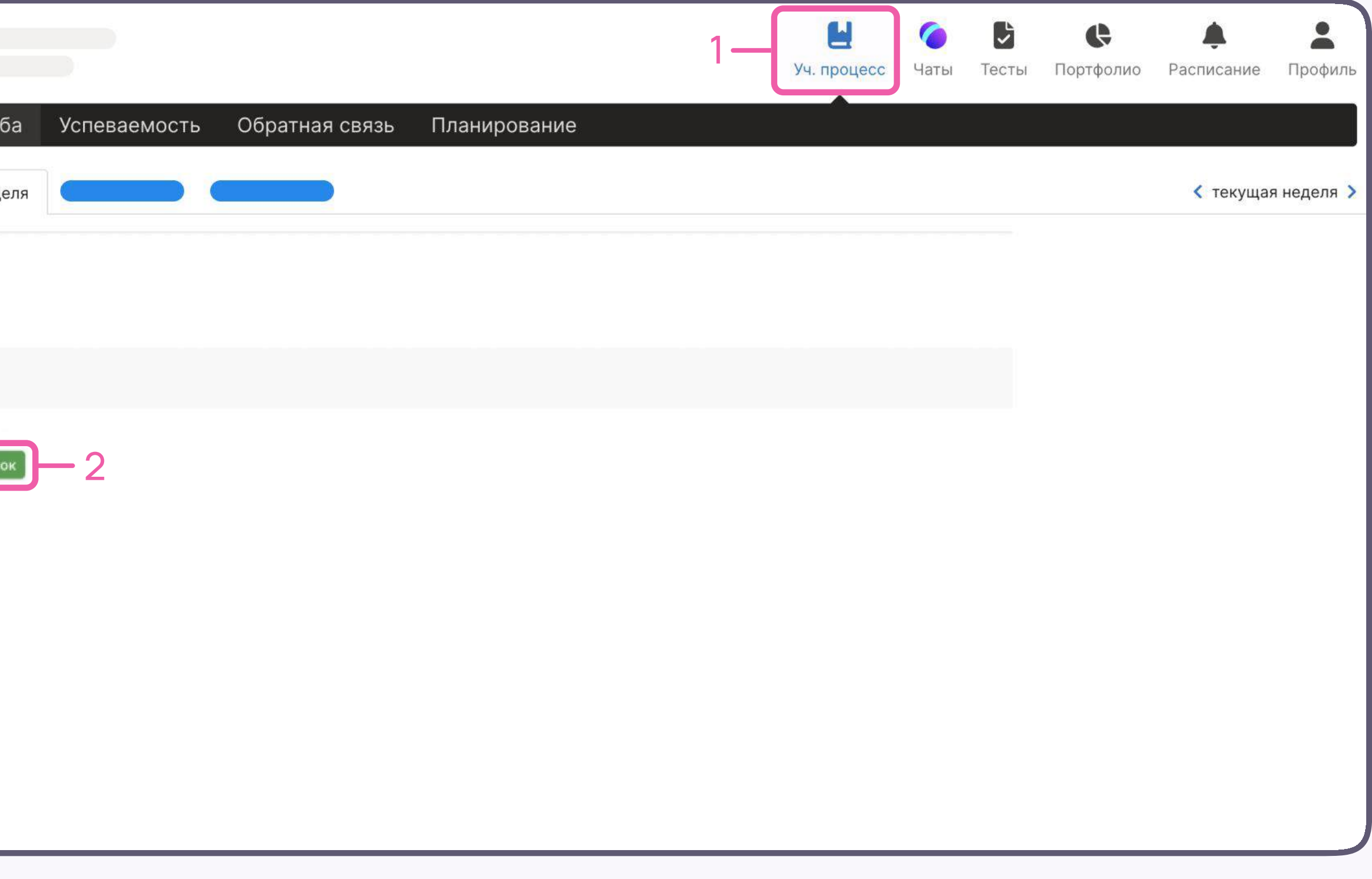

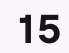

T

1

### Интерфейс звонка

- 1. Демонстрировать экран
- 2. Поднять руку
- 3. Камера

🖶 Обучающемуся

- 4. Микрофон
- 5. Выход из звонка
- 6. Чат
- 7. Участники
- 8. Отображение участников
- 9. Настройки
- 10. Свернуть звонок
- 11. Развернуть звонок

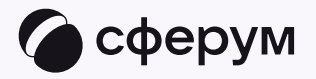

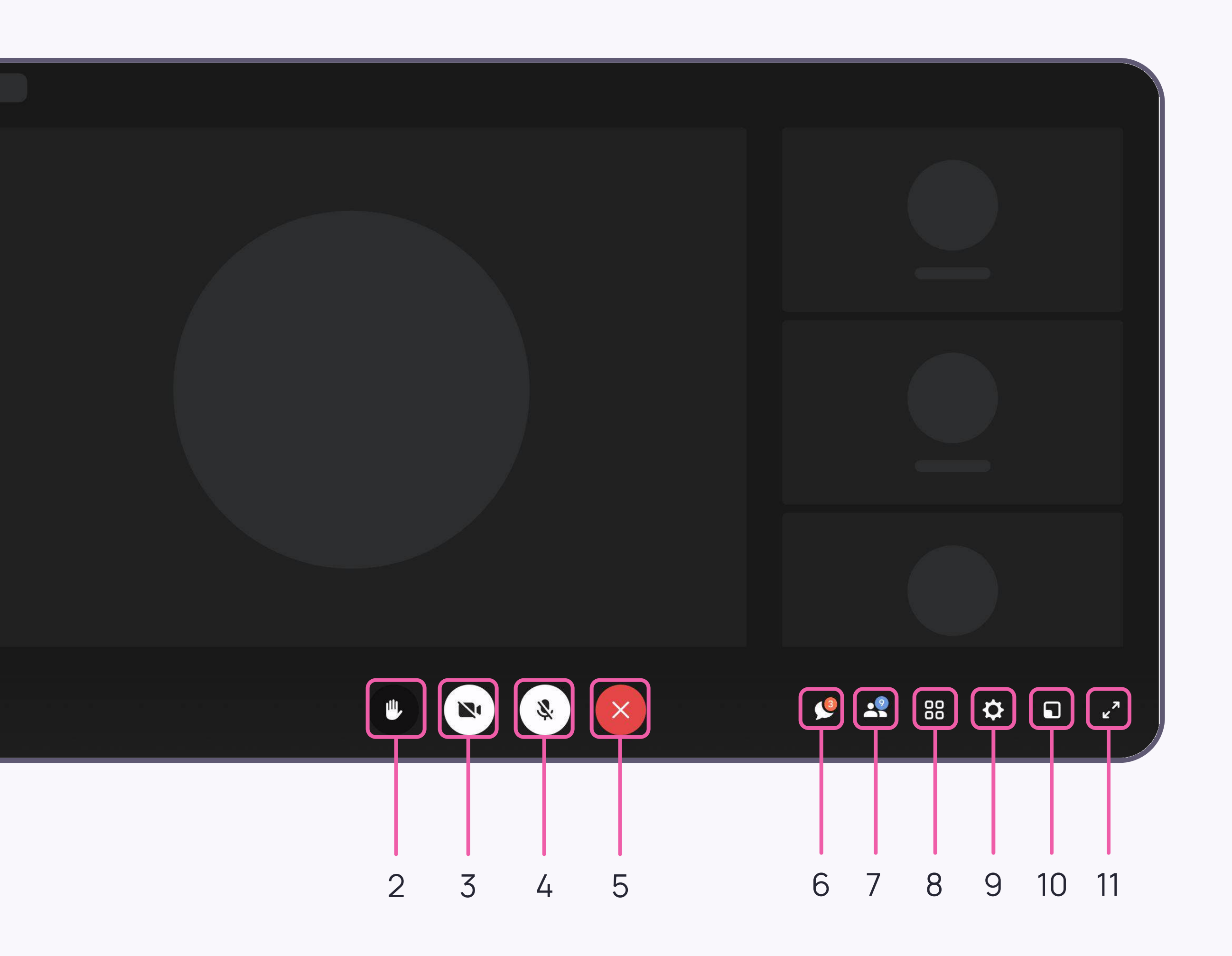

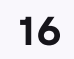

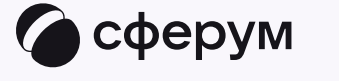

# Связка профилей, переход в чаты и присоединение к звонку

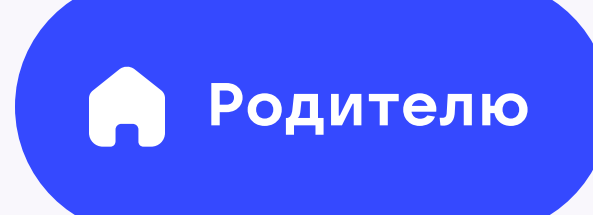

Связка профилей, переход в чаты и присоединение к звонку

17

### Связка профилей и переход в чаты

 Войдите на сайт своего электронного дневника и во вкладке «Чаты» выберите «Привязать учебный аккаунт Сферум»

Вход родителя происходит так же, как вход преподавателя. См. п. «Связка профилей и переход в чаты из электронного журнала для преподавателя»

Если у вас возникли трудности со связкой профилей, обратитесь к преподавателю, чтобы он добавил вас в чат по ссылке или из списка своих контактов

При регистрации в качестве логина используется номер мобильного телефона. Не нужно регистрировать учебный профиль для ребёнка на номер телефона родителя, это приводит к путанице. Если это произошло, обратитесь в чат-бот «Помощник Сферума»

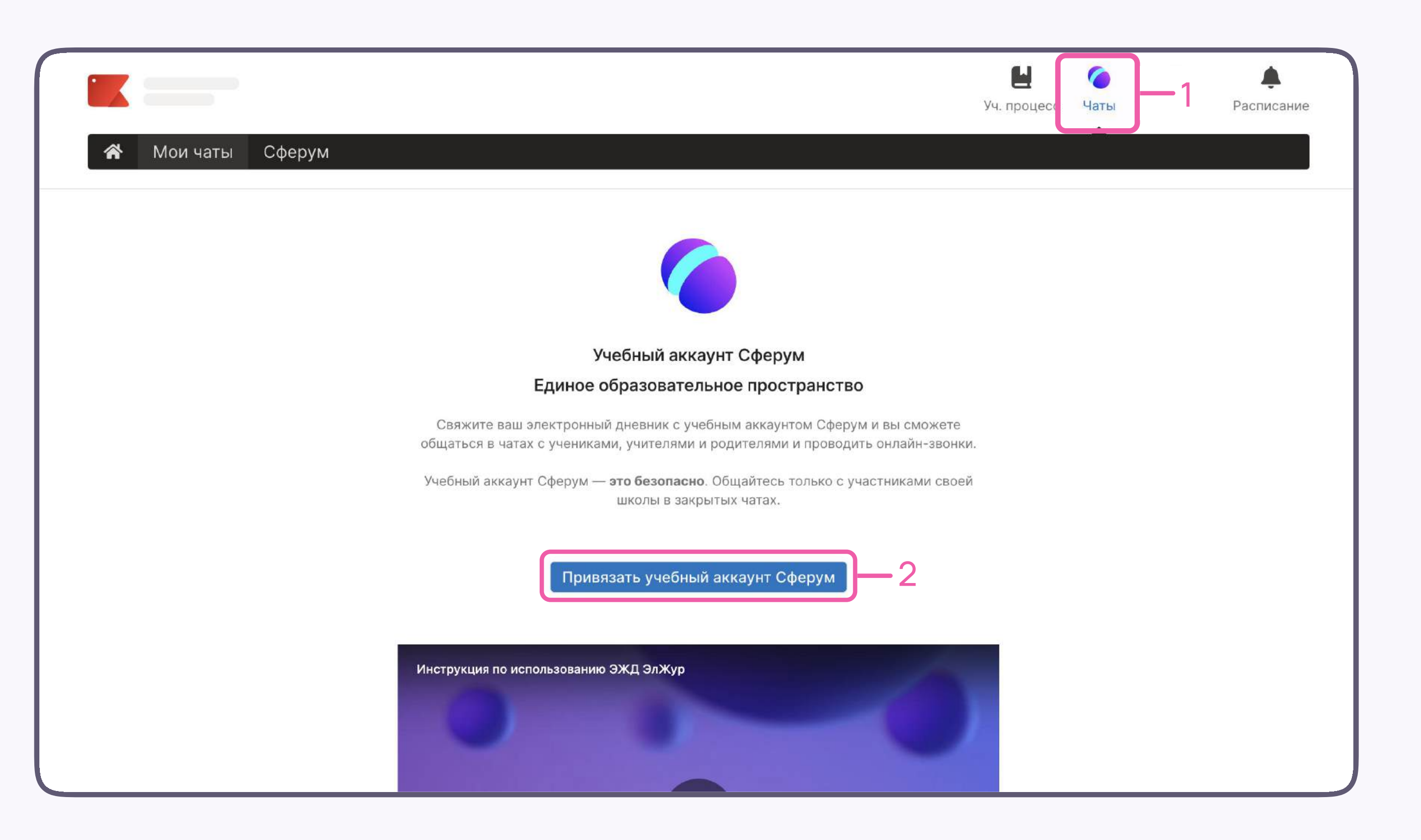

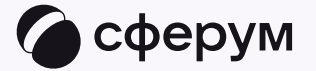

Родителю

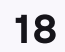

 Чтобы перейти в Сферум, нажмите на одноимённую кнопку

У вас откроется учебный профиль, и вы увидите список доступных вам чатов. Здесь вы можете общаться с преподавателями, классным руководителем и другими родителями

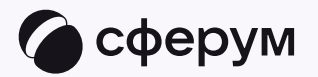

|                                                                                                   | Ц<br>Уч. процесс | ⊘<br>Чаты | <b>С</b><br>Портфолио | <b>ф</b><br>Расписание |
|---------------------------------------------------------------------------------------------------|------------------|-----------|-----------------------|------------------------|
| 希 Мои чаты Сферум                                                                                 |                  |           |                       |                        |
|                                                                                                   |                  |           |                       |                        |
| Электронный дневник и учебный аккаунт Сферум связаны                                              |                  |           |                       |                        |
| Теперь вы можете общаться со всеми участниками<br>школьного сообщества.                           |                  |           |                       |                        |
| Перейдите в Сферум, чтобы открыть учебные чаты или<br>начать звонок.                              |                  |           |                       |                        |
|                                                                                                   |                  |           |                       |                        |
| Перейти в Сферум Отвязать профиль<br>Accrynico B<br>Google Play App Store App Callery Con RuStore |                  |           |                       |                        |
|                                                                                                   |                  |           |                       |                        |

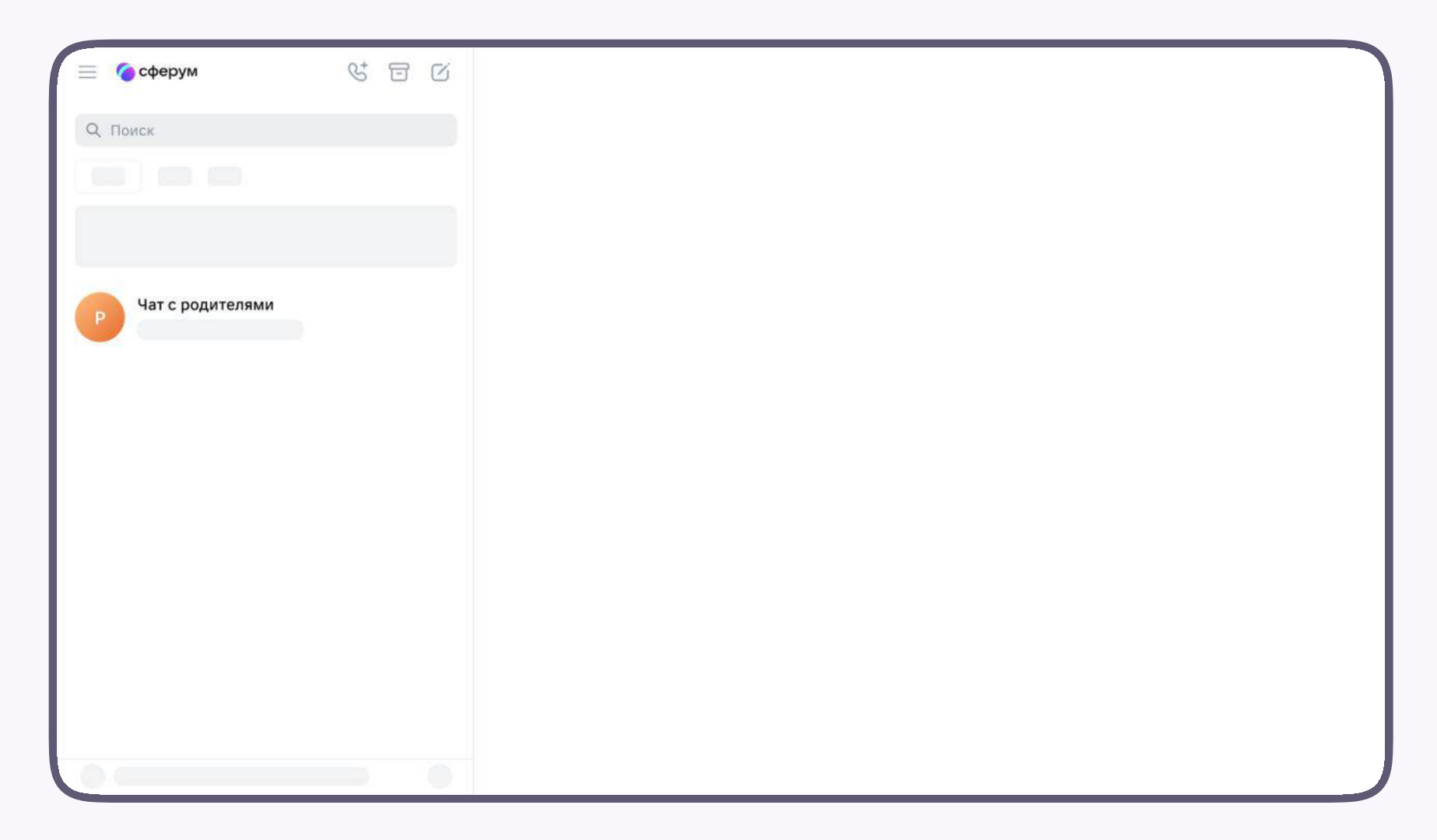

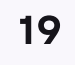

### Присоединение к звонку

Если преподаватель запустил звонок в чате, нажмите на кнопку «Войти», чтобы присоединиться. Если вы получили ссылку, просто перейдите по ней

Подключите микрофон и камеру. По запросу браузера дайте разрешение на их использование

Нажмите «Присоединиться»

Родителю

В звонке родителю доступны те же функции, что и обучающемуся

| 📃 🌈 сферум         | Р Чат с родителями                               |         |
|--------------------|--------------------------------------------------|---------|
| Q Поиск            | Групповой звонок<br>3 участника                  | Войти × |
|                    |                                                  |         |
|                    |                                                  |         |
| Р Чат с родителями |                                                  |         |
|                    |                                                  |         |
|                    |                                                  |         |
|                    |                                                  |         |
|                    | С Групповой звонок<br>З участника Войти<br>12:49 |         |
|                    | 🕀 Напишите сообщение                             | © Q     |

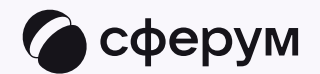

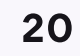